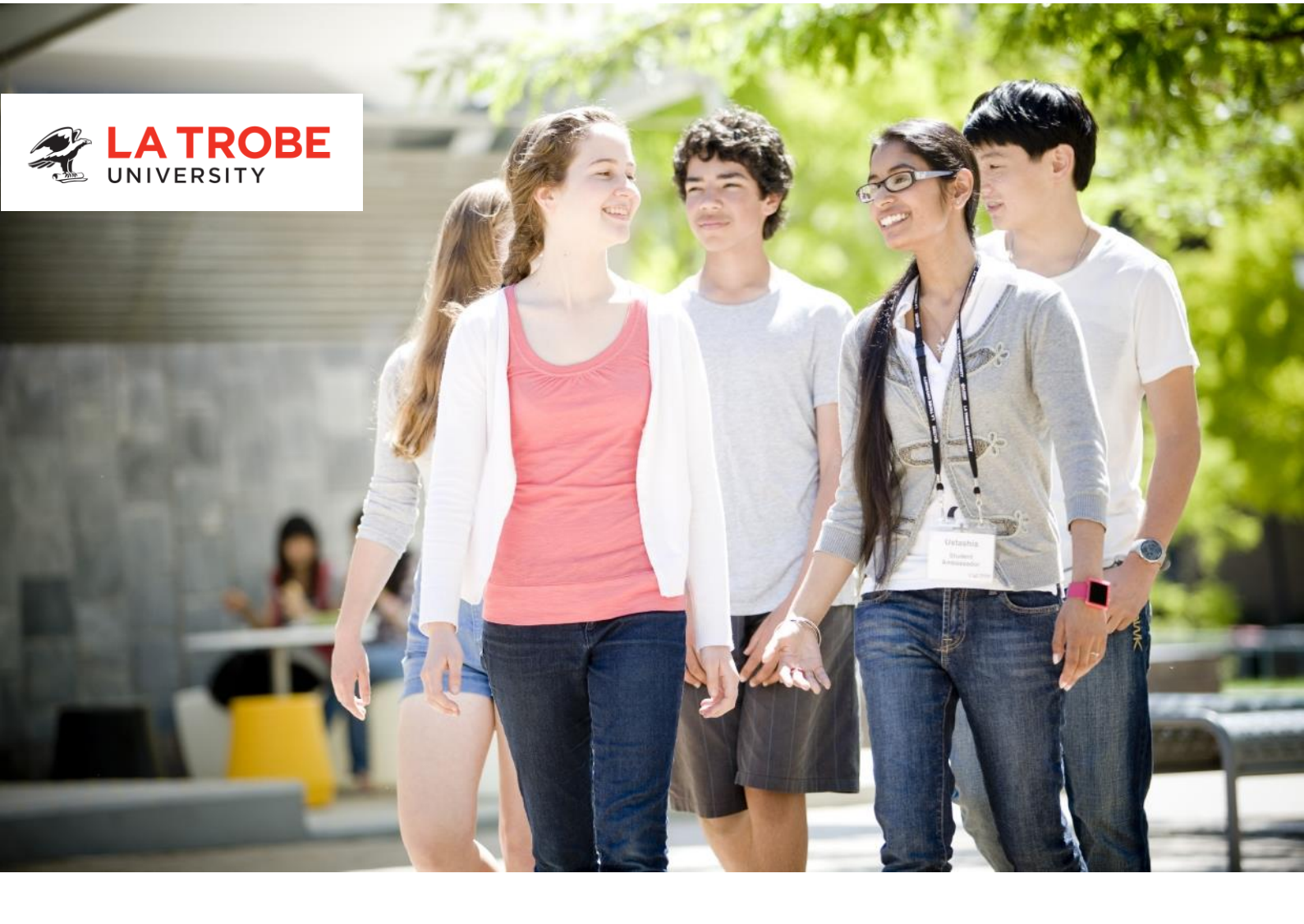

# **ASPIRE PREPARE PROGRAM**

How to Apply Guide

2023

La Trobe University Victoria 3086 Australia

tep@latrobe.edu.au

### **ACKNOWLEDGEMENT OF COUNTRY**

La Trobe University acknowledges that our campuses are located on the lands of many traditional custodians in Victoria. We recognise their ongoing connection to the land and value their unique contribution to the University and wider Australian society. We are committed to providing opportunities for Indigenous Australians, both as individuals and communities through teaching and learning, research and community partnerships across all of our campuses. La Trobe University pays our respect to Indigenous Elders, past, present and emerging and will continue to incorporate Indigenous knowledge systems and protocols as part of our ongoing strategic and operational business.

# **TABLE OF CONTENTS**

| 1. | Introduction                                            | 2 |
|----|---------------------------------------------------------|---|
| 2. | Submitting your Application                             | 3 |
|    | Step 1: Access the Online Application Form              | 3 |
|    | Step 2: Fill out the 'Personal Details' Section         | 3 |
|    | Step 3: Fill out the 'Educational/Statistical' Section  | 3 |
|    | Step 4: Fill out the 'Course Selection' Section         | 4 |
|    | Step 5: Confirm your Course Selection                   | 4 |
|    | Step 6: Fill out the 'Supporting Documentation' Section | 5 |
|    | Step 7: Preview                                         | 6 |
|    | Step 8: Complete the 'Declaration/Sumbission' Section   | 6 |
|    | Step 9: Confirmation                                    | 6 |
| 3. | After Submitting your Application                       | 7 |

# 1. Introduction

Thank you for your expressing interest in the Aspire Prepare Program at La Trobe University. This *How to Apply Guide* will assist you with submitting your application and provide you with some important information about the program.

Before you apply:

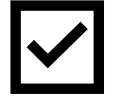

Visit our Aspire Prepare Program webpage and read through it carefully: https://www.latrobe.edu.au/study/apply/pathways/undergrad/prepare-for-la-trobe

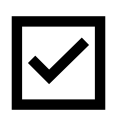

Have your **Aspire Prepare Endorsement Form** ready. You will not be considered for this program if you do not attach this completed document to your online application. Click here to access the form. Save the completed form and attach it to your application as directed in Step 6 of this guide.

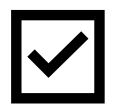

Check your eligibility: Aspire Prepare for La Trobe is available to all current Year 11 and 12 students, including ungraded VCE, HSC, IB and VCE Vocational Major students. You must also be an Australian citizen, New Zealand citizen or Permanent Australian Resident to apply.

If your Year 12 studies do not include an English or literacy subject, we may advise you to undertake more micro-subjects to meet this requirement.

IF YOU HAVE ANY FURTHER QUESTIONS ABOUT THE PREPARE PROGRAM, OR ISSUES WITH THE ONLINE APPLICATION, CONTACT LA TROBE FUTURE STUDENTS SUPPORT ON 1300 135 045 OR VISIT THE WEBSITE TO CHAT OR EMAIL: https://www.latrobe.edu.au/study

# 2. Submitting your Application

#### Step 1: Access the Online Application Form

Click this link: http://latrobe-apply.custhelp.com/ You will see the screen below. Notice the list on the left-hand side (e.g., Personal Details, Education/Statistical etc); these are all the sections you need to complete. To begin your application, select 'No' from the drop-down option next to 'Have you previously commenced an online application?'

**TIP** Only the fields marked with an asterisk \* in the application need to be completed!

|                         | > STAFF > RESEARCHERS                                                                                                    |  |  |  |  |  |
|-------------------------|----------------------------------------------------------------------------------------------------|--|--|--|--|--|
| DNLINE APPLICATION      | PROGRESS: (1 (2 (3 (3 (3 (2 (0 (1 (1 (1 (1 (1 (1 (1 (1 (1 (1 (1 (1 (1                                                                                                    |  |  |  |  |  |
| START NEW APPLICATION   | Welcome to the La Trobe University Course Application Site                                                                                                    |  |  |  |  |  |
| PERSONAL DETAILS        | Haven't yet applied through this site?                                                                                                    |  |  |  |  |  |
| EDUCATION / STATISTICAL | You can apply here if you are interested in studying the Tertiary Preparation Program or Prepare for La Trobe. To begin your application, make a selection from the drop down box at the end of this page titled "Have you previously commenced an online application?".                                                                                                    |  |  |  |  |  |
| COURSE SELECTION        | You must also be one of the following:                                                                                                    |  |  |  |  |  |
| SUPPORTING DOCUMENTS    | an Australian citizen                                                                                                    |  |  |  |  |  |
| PREVIEW                 | an Australian permanent resident     a New Zealand citizen                                                                                                    |  |  |  |  |  |
| DECLARATION/SUBMISSION  | How to apply for other courses                                                                                                    |  |  |  |  |  |
| CONFIRMATION<br>TOOLS   | Applicants interested in undergraduate or postgraduate coursework courses should <u>apply here</u> International applicants interested in studying on campus at La Trobe should <u>apply here</u> Domestic applicants interested in postgraduate research degrees should <u>apply here</u> Domestic couplicants interested in postgraduate research degrees should <u>apply here</u> Our estic couplicants interested in postgraduate research degrees should <u>apply here</u> |  |  |  |  |  |
| My Applications         | How John will it take to complete an application?                                                                                                    |  |  |  |  |  |
| Ask a Question          | The application process should take around 15-20 minutes. You can save your application at any point and return to it later.                                                                                                    |  |  |  |  |  |
|                         | Will I need to provide documents?                                                                                                    |  |  |  |  |  |
|                         | res - you will be prompted to provide supporting occurrentation, it you don't nave your documents available you can provide them to us at a later date.                                                                                                    |  |  |  |  |  |
|                         | Aiready applied through this site and want to check the progress of your application?<br>To see the status of your application you can login to <u>My Applications</u> using your username and your more                                                                                                    |  |  |  |  |  |
|                         | Have you previously commenced an online application? - Please Select                                                                                                    |  |  |  |  |  |
|                         |                                                                                                    |  |  |  |  |  |
|                         |                                                                                                    |  |  |  |  |  |

|   | Have you previously commenced an online application? | No | • |
|---|------------------------------------------------------|----|---|
| ( | Start New Application >                              |    |   |
|   |                                                      |    |   |

### Step 2: Fill out the 'Personal Details' Section

Work through all the questions. Make a note of the password you create as you will need this to access your application.

Once you have completed this section, click 'Next', to move on to the 'Education/Statistical' section.

### Step 3: Fill out the 'Educational/Statistical' Section

Work through all the questions. Once you have completed this section, click 'Next', to move on to the 'Course Selection' section.

#### Step 4: Fill out the 'Course Selection' Section

Under 'Course Type', use the dropdown arrow to select 'Undergraduate'.

- If you are a VCE Vocational Major student, under 'Course Name' select:
  - PAI0010 Prepare Intermediate
- If you are a VCE (including ungraded), HSC or IB student, under 'Course Name' select:
   PAA0010 Prepare Advanced

|                         | > HOME > STUDENTS > STAFF > RESEARCHERS                                                                    |  |  |  |  |  |  |  |
|-------------------------|----------------------------------------------------------------------------------------------------|--|--|--|--|--|--|--|
|                         | Future students                                                                                            |  |  |  |  |  |  |  |
| ONLINE APPLICATION      | PROGRESS: 1 2 3 4 5 6 7 8                                                                                  |  |  |  |  |  |  |  |
| START NEW APPLICATION   | Course selection                                                                                           |  |  |  |  |  |  |  |
| PERSONAL DETAILS        | Undergraduate -                                                                                            |  |  |  |  |  |  |  |
| EDUCATION / STATISTICAL | Honours applications are treated as undergraduate COURSE NAME: * Enter your courses in order of preference |  |  |  |  |  |  |  |
| COURSE SELECTION        | Search                                                                                                    |  |  |  |  |  |  |  |
| SUPPORTING DOCUMENTS    |                                                                                                    |  |  |  |  |  |  |  |
| PREVIEW                 | < Back Close & Resume Later                                                                                |  |  |  |  |  |  |  |
| DECLARATION/SUBMISSION  |                                                                                                    |  |  |  |  |  |  |  |
|                         |                                                                                                    |  |  |  |  |  |  |  |

Once you have done this, an 'Intake/Attendance' question may appear. Just select the date that you are starting the course (Term 3 2023).

You then need to click on:

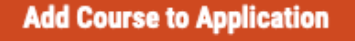

## Step 5: Confirm your Course Selection

This section asks you to confirm that you are happy with the course you have selected. If everything looks correct, click on the 'Next' button to move on to the 'Supporting Documentation' section.

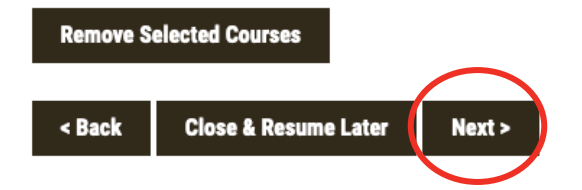

## Step 6: Fill out the 'Supporting Documentation' Section

The screen you will see here will vary depending on how you answered questions about your educational background, visa status, English language capacity etc. The system will prompt you to add scanned copies of the required documents.

| LINE APPLICATION                   | PROGRESS: 1 2 3 4 5 6 2 0                                                                                                    |  |  |  |  |  |  |  |
|------------------------------------|----------------------------------------------------------------------------------------------------|--|--|--|--|--|--|--|
|                                    |                                                                                                    |  |  |  |  |  |  |  |
| TART NEW APPLICATION               | Supporting documentation                                                                                                    |  |  |  |  |  |  |  |
| ERSONAL DETAILS                    | r coac actach copies of the following documents no support your application.                                                                                                    |  |  |  |  |  |  |  |
| NICATION / STATISTICAL             | * If you completed Year 12 in Australia, or studied at an Australian university, we may be able to obtain your academic records electronically. Please contact the Future Student |  |  |  |  |  |  |  |
|                                    | Centre din Fodo Fod de la discuss.                                                                                                    |  |  |  |  |  |  |  |
| DURSE SELECTION                    | If you wish to post your documentation to us, please send your documents with your application reference number to:                                                               |  |  |  |  |  |  |  |
| SUPPORTING DOCUMENTS               | Future Students Centre - Admissions                                                                                                    |  |  |  |  |  |  |  |
| DEVIEW                             | La Trobe University                                                                                                    |  |  |  |  |  |  |  |
| REVIEW.                            | Bundoora VIC 3086                                                                                                    |  |  |  |  |  |  |  |
| IECLARATION/SUBMISSION             | If the documents you are asked for are not applicable to your particular circumstances, you do not have to attach them - just proceed with your application!                      |  |  |  |  |  |  |  |
| ONFIRMATION                        | Desument Desuived Linked Desument OD Estimated Dest Date                                                                                                    |  |  |  |  |  |  |  |
|                                    | Vour rourse selection did not roturn and rourised documente                                                                                                    |  |  |  |  |  |  |  |
| OOLS                               |                                                                                                    |  |  |  |  |  |  |  |
| ly <u>Applications</u><br>ive Chat | Other supporting documents                                                                                                    |  |  |  |  |  |  |  |
| sk a Question                      | You may support your application with other documents including your current resume, Academic Transcripts, Visa, Residency Status, Change of Name, and any other relevant         |  |  |  |  |  |  |  |
|                                    | uovamenta.                                                                                                    |  |  |  |  |  |  |  |
|                                    | Name / Title Upload Document                                                                                                    |  |  |  |  |  |  |  |
|                                    | Enter a document name first                                                                                                    |  |  |  |  |  |  |  |
|                                    |                                                                                                    |  |  |  |  |  |  |  |
|                                    | <b>H</b> 1                                                                                                    |  |  |  |  |  |  |  |

All students must attach their Aspire Prepare Endorsement Form. Click here to access the form. To upload your completed Endorsement Form, scroll down to the 'Other supporting documents' section. Type in 'Declaration Form'; this will prompt a 'Browse' button to appear where you can then upload your Declaration Form from your computer.

| Ask a Question | Other supporting documents                                                     |                                                                                                    |
|----------------|--------------------------------------------------------------------------------|----------------------------------------------------------------------------------------------------|
|                | You may support your application with<br>Visa, Residency Status, Change of Nan | other documents including your current resume, Academic Transcripts, ne, and any other relevant documents. |
|                | Name / Title                                                                   | Upload Document                                                                                            |
|                | Personal Statement                                                             | Browse No file selected.                                                                                   |
|                | Notes                                                                          |                                                                                                    |
|                | If you are unable to provide documents<br>continue with your application.      | ; at this point, please indicate below when these will be available and then                               |
|                |                                                                                |                                                                                                    |
|                | < Back Close & Resume Later N                                                  | ext >                                                                                                    |

Click the 'Next' button to move on to the 'Preview' section.

#### **Step 7: Preview**

This section previews all the information you have inputted and the documents you have uploaded. Read through it carefully and make any changes as necessary. Once you are happy, click the 'Next' button to move on to the 'Declaration/Submission' section.

#### Step 8: Complete the 'Declaration/Submission' Section

Read through the information carefully and select your responses. When you are happy, click on the 'Submit' button to move to the last section.

| NLINE APPLICATION         | PROGRESS: 0 2 3 4 5 7 0                                                                                                    |  |  |  |  |  |  |  |
|---------------------------|----------------------------------------------------------------------------------------------------|--|--|--|--|--|--|--|
| START NEW APPLICATION     | Application declaration                                                                                                    |  |  |  |  |  |  |  |
| PERSONAL DETAILS          | I provide the University the consent to ask personal, identifying information to Higher Education Information Management System<br>(HEIMS) for the allocation of a Commonwealth Higher Education Student Support Number (CHESSN).                                         |  |  |  |  |  |  |  |
| EDUCATION / STATISTICAL   | ⊖ Yes ∽ No                                                                                                    |  |  |  |  |  |  |  |
| COURSE SELECTION          | Please note that if you answered 'No', you may not be able to apply for HECS-HELP, FEE-HELP or similar government loans                                                                                                    |  |  |  |  |  |  |  |
| SUPPORTING DOCUMENTS      | schernes, wind hep students cover course rees.                                                                                                    |  |  |  |  |  |  |  |
| PREVIEW                   | I declare that the information provided on this form is true and complete in every detail. I understand that the University reserves<br>the right to vary or reverse any decision made on the basis of incorrect or incomplete information provided by me. I authorise La |  |  |  |  |  |  |  |
| DECLARATION/SUBMISSION    | Trobe University to seek and obtain official records pertaining to me from any educational authority holding such records either<br>directly or via electronic request.                                                                                                   |  |  |  |  |  |  |  |
| CONFIRMATION              | ⊖ Lagree ⊝ Exit                                                                                                    |  |  |  |  |  |  |  |
| Contractory (Contractory) | Submit                                                                                                    |  |  |  |  |  |  |  |

#### **Step 9: Confirmation**

Well done submitting your application! This screen will give you a reference number and an option to download your application.

| NLINE APPLICATION       | PROGRESS:          | 00             | 3 4          | 6            | 0           | 8        |       |      |        | LOGO       |
|-------------------------|--------------------|----------------|--------------|--------------|-------------|----------|-------|------|--------|------------|
| START NEW APPLICATION   | Application Co     | nfirmation     |              |              |             |          |       |      |        |            |
| PERSONAL DETAILS        | Dear               |                |              |              |             |          |       |      |        |            |
| EDUCATION / STATISTICAL | Your application r | eference num   | ber and co   | urse detail: | s are liste | d below. |       |      |        |            |
| COURSE SELECTION        | Download a PDF     | of your Applic | ation        |              |             |          |       |      |        |            |
| SUPPORTING DOCUMENTS    | Reference          | C              | Course       |              |             | Loc      | ation | Year | Intake | Attendance |
| PREVIEW                 |                    |                |              |              |             |          |       |      |        |            |
| DECLARATION/SUBMISSION  | We have emailed    | you confirmat  | tion of your | applicatio   | n.          |          |       |      |        |            |
| CONCIDENTION            | View All My Appli  | ations         |              |              |             |          |       |      |        |            |

# 3. After Submitting your Application

Once you have submitted your application, you will receive an automated confirmation email. It is important that you check the email address that is linked to your application regularly as this is the university's line of communication with you.

If you have any issues with submitting your application or do not receive the confirmation email, contact La Trobe Future Students Support on 1300 135 045 or visit the website to chat or email: https://www.latrobe.edu.au/study